## Remove The Infusionsoft Logo At The Bottom Of Your Emails %

- 1. Go to Admin > Branding Center
- 2. Click the Infusionsoft Footer tab.

| Branding Center | Infusionsoft Account      | Users 🗸         | Import Data | Data Cleanup | S |
|-----------------|---------------------------|-----------------|-------------|--------------|---|
| 🖌 Brand         | ing Ce <mark>n</mark> ter |                 |             |              |   |
| Default Temp    | olates Logos Inf          | usionsoft Foote | er          |              |   |
| Default Log     | 0                         |                 |             |              |   |

3. Scroll to the bottom of the page to change your settings.

| Settings                                           |              |
|----------------------------------------------------|--------------|
| Allow Infusionsoft Footer in emails?               | ြ Yes စိုုNo |
| Allow Infusionsoft Footer to link to Infusionsoft? | ● Yes ◎ No   |
| My Infusionsoft Referral Partner Code:             |              |
|                                                    |              |
|                                                    |              |
|                                                    |              |

- *Allow Infusionsoft Footer in emails*: Choose No to hide the Infusionsoft logo.
- *Allow Infusionsoft Footer to link to Infusionsoft*: Choose No to show the logo, but disable the link to the Infusionsoft website.
- *My Infusionsoft Referral Partner Code*. If you are an Infusionsoft referral partner, you can enter your partner code here to receive credit for leads generated through the Infusionsoft footer link.
- 4. (Optional) If you choose not to hide the Infusionsoft footer, select a logo or text option for emails and system pages.

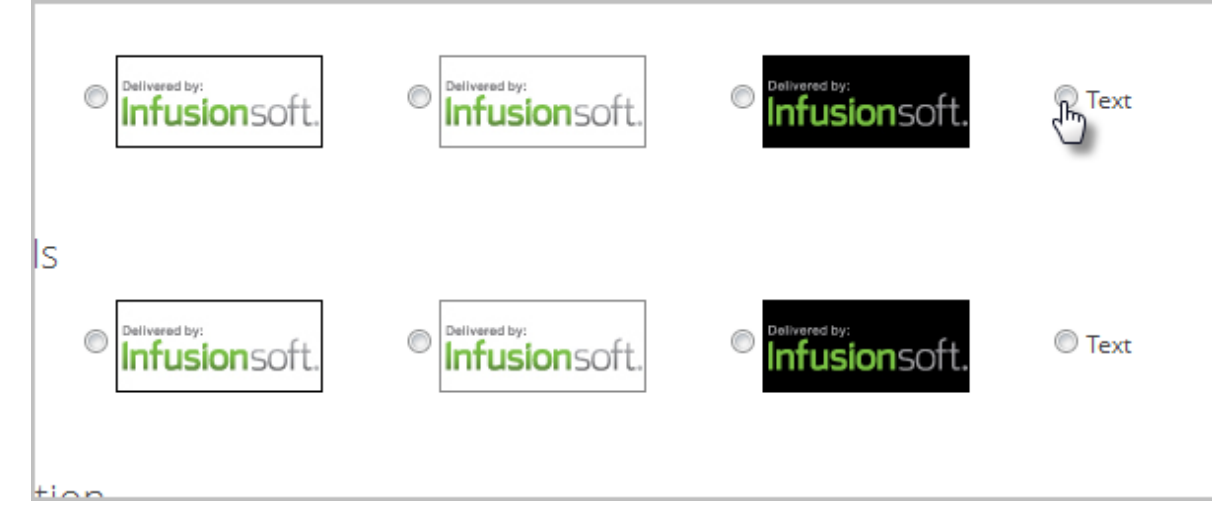

5. Click Save